## ohranjanje sence

Verjetno ste že kdaj premikali objekt iz ene slike v drugo in se potem ukvarjali z izdelavo realističnih senc. V Photoshopu obstaja nekaj načinov, kako to izvedemo pravilno. Danes si bomo ogledali enega izmed njih.

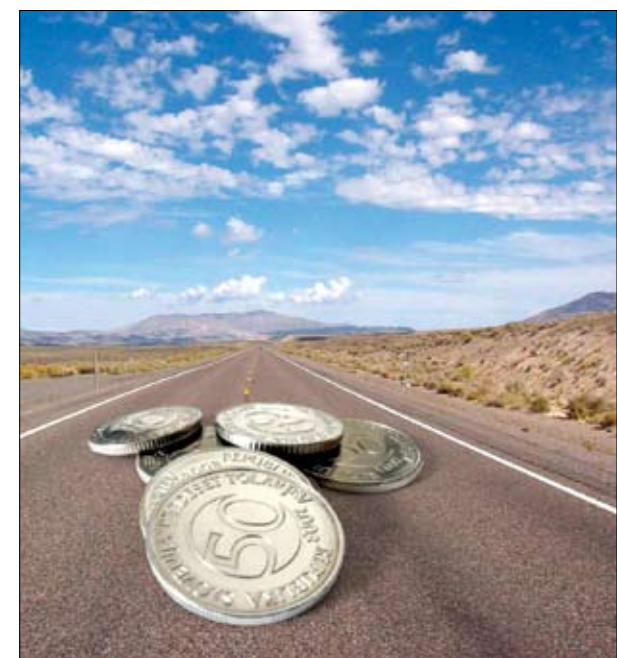

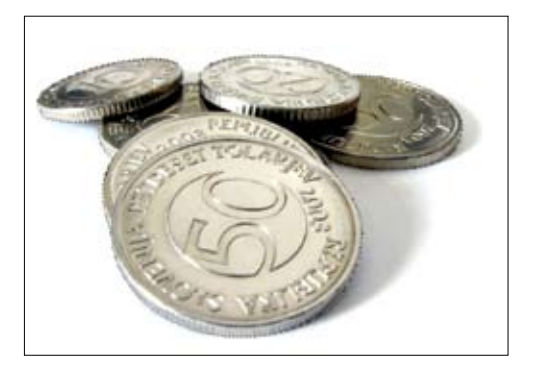

1 | Odpremo sliko objekta, ki ga želimo premakniti v drugo sliko. S pomočjo orodja *Polygonal Lasso* naredimo selekcijo okrog objekta, vendar brez senc. Ko imamo objekt označen, ga postavimo v svoj lejer (*Ctrl* + *J*).

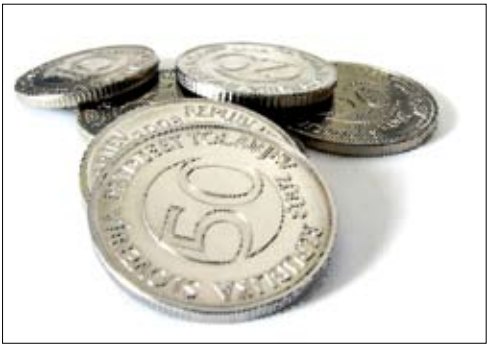

**2** | V paleti *Layer* izberemo lejer *Background*. Aktiviramo *Luminosity*, in sicer s kombinacijo tipk *Ctrl* + *Alt* +  $\sim$ . Ko imamo narejeno selekcijo, jo invertiramo (*Ctrl* + *Shift* + *I*). Tako smo označili glavne sence na sliki.

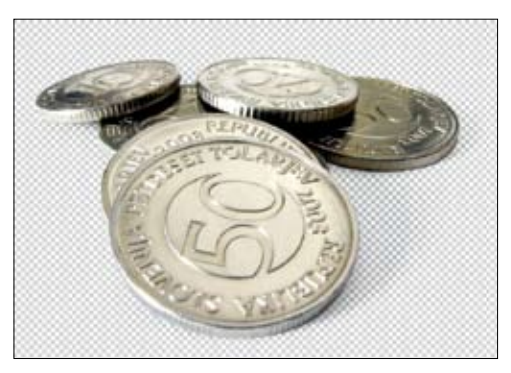

**3** | Ko imamo sence še označene, ustvarimo novi lejer. Pritisnemo tipko *D*, da ponastavimo barve, nato napolnimo lejer s črno barvo (A/t + Backspace) in odznačimo. Če ga pogledamo, je v resnici kopija vseh senc na sliki. Kliknemo na lejer *Background*, *Select All* in tipko *Delete*. Tako smo zbrisali vsebino lejerja *Background*.

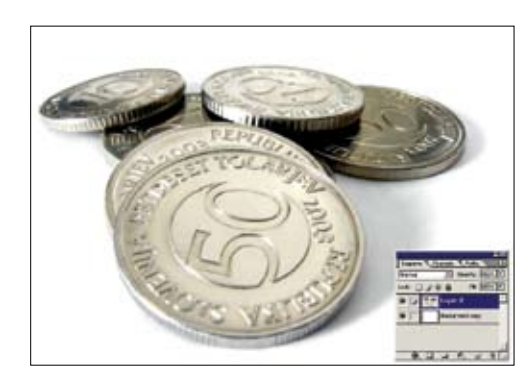

**4** | Kliknemo na zgornji lejer in ga združimo s spodnjim lejerjem sence (*Ctrl* + *E*). Ostala sta nam samo dva lejerja: eden je lejer z objektom in senco, drugi je lejer Background.

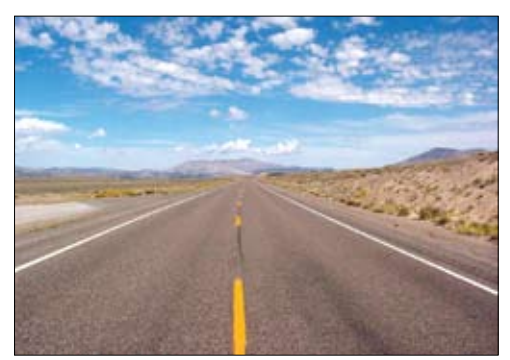

**5** | Odpremo drugo sliko, kjer želimo postaviti naš objekt iz prve slike.

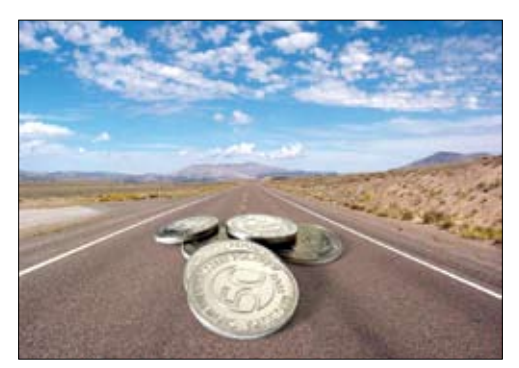

**6** | Iz naše prve slike prestavimo lejer z objektom v novo sliko. Kot ste lahko opazili, imamo v novi sliki celoten objekt skupaj s prvotnimi sencami.